## MANUAL FÖR MEDLEMSKAP I HALLSBERGS SFK.

- 1. Sök på iFISKE.
- 2. Skriv Hallsbergs Sportfiskeklubb i fältet: Sök efter fiskevatten.
- 3. Klicka på: Sök.
- 4. Klicka på bryggbilden.
- 5. Klicka på: Medlemskap och Båtbokning.
- 6. Välj medlemskap: Junior, enskild eller familj och klicka på: Köp online.
- 7. Fyll i dina uppgifter och klicka i dom vita fälten längst ner till vänster.

OBSERVERA !! DU BEHÖVER INTE FYLLA I MEDLEMSNUMMER !

- 8. Klicka på: Fortsätt
- 9. Klicka på: Godkänn ! Lägg i varukorgen.

Du som valt familjemedlemskap fortsätt efter punkt 9 och följ instruktionerna längre ner.

- 10. Klicka på: Kassan.
- 11. Välj betalningssätt.

## FAMILJEMEDLEMSKAP !

FÖLJ INSTRUKTIONERNA OVAN TILL OCH MED PUNKT 9.

FORTSÄTT ENLIGT FÖLJANDE INSTRUKTIONER.

För att få med övriga i familjen som bor på samma adress.

Klicka på: Köp fler produkter från Hallsbergs SFK.

Klicka på: Lägg i varukorgen under: Tillägg Familjemedlem

Lägg till fler familjemedlemmar genom att fylla i uppgifterna.

Är ni fler i familjen boende på samma adress så klicka återigen på: Lägg till fler personer.

När du fyllt i alla familjemedlemmar så klickar du på: Fortsätt.

Klicka på: Godkänn ! Lägg i varukorgen.

Klicka på: Till kassan och välj betalningssätt.

Alla i familjen ingår i medlemskapet för 200 kr/kalenderår.

Tack för att du fyller i samtliga medlemmar i familjen.

På så sätt får klubben en medlemslista med rätt antal medlemmar, samtliga i familjen, vilket vi inte haft tidigare.

Frågor på det så slå en pling på 0709728517.